## i2b2

#### A National Center for Biomedical Computing

Informatics for Integrating Biology & the Bedside

### 1. Upgrade Database

- i. Install Java 8 (Instructions)
- ii. Open the command prompt and navigate to cell folders and run the following upgrade ant commands on your i2b2 database instance, where {db} can be Oracle, SQLServer or PostgreSQL.

In **data** folder\Release\_1-7\Upgrade\ run the ant commands under each individual cell subfolder as below. <u>Details</u>

- iii. Run the CRC Sql Procedures (ie for PostgreSQL) Crcdata/scripts/procedures/postgresql/\*.sql
- iv. Run the Metadata Sql Procedures (ie for PostgreSQL) Metadata/scripts/procedures/postgresql/\*.sql
- iv. (Not Common) Update HIVE\_CELL\_PARAMS table with cell properties parameters. Details

# **Quick Upgrade for 1.8.1**

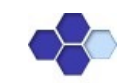

### 3. Upgrade Webclient

- i. Backup the entire **webclient folder** to your *web server directory*.
- ii. Copy new webclient Linux (Apache): cp –r webclient/\* /var/www/html
- Windows (IIS): xcopy /E webclient C:\inetpub\wwwroot
  Replace i2b2\_config\_data.js from your backup to your web server directory

5. Test i2b2

Launch a web browser and enter <u>http://{Server Hostname}/webclient</u> in the address field, where {Server Hostname} is the address of the i2b2 server.

### 2. Upgrade Core i2b2 Server

- i. Install Java 8 (Instructions) if needed.
- ii. Shutdown wildfly
- iii. Move all the files from your wildfly-x.0.z.Final/standalone/deployments folder to a backup folder. (major version number x can be as 14, 17, update version number z can be 0 or 1)
- iv. Copy all files from deployments to wildfly-x.0.z.Final/standalone/deployments
- Copy \*-ds.xml files from the backup folder to wildfly-x.0.z.Final/standalone/deployments Edit the following files crc-ds.xml, ont-ds.xml, pm-ds.xml, work-ds.xml and replace ALL the <driver>{something}.jar</driver> with

| Oracle                      | SQL Server                                  | PostgreSQL                             |
|-----------------------------|---------------------------------------------|----------------------------------------|
| <driver>ojdbc8.jar</driver> | <driver>mssql-jdbc-12.4.2.jre8.jar</driver> | <driver>postgresql-42.7.1.jar</driver> |

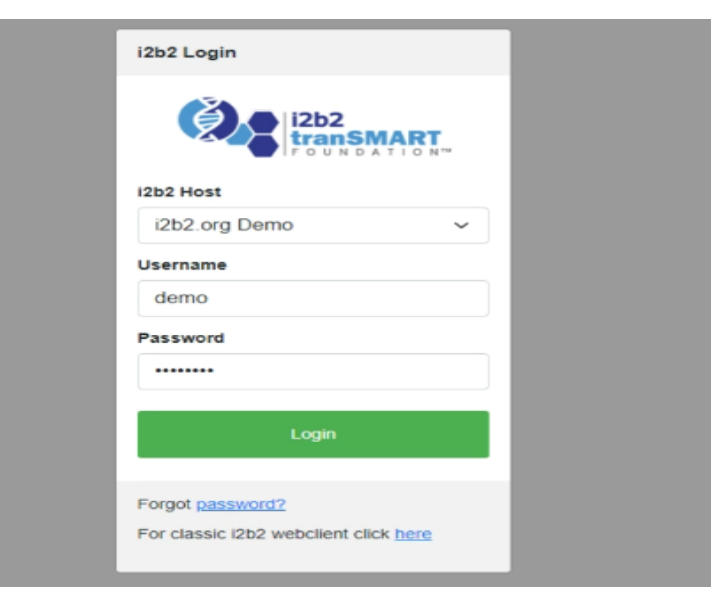